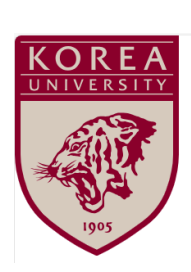

# Guide to Completing Mandatory and Recommended On-Campus Education [For Participants(student/faculty/staff)]

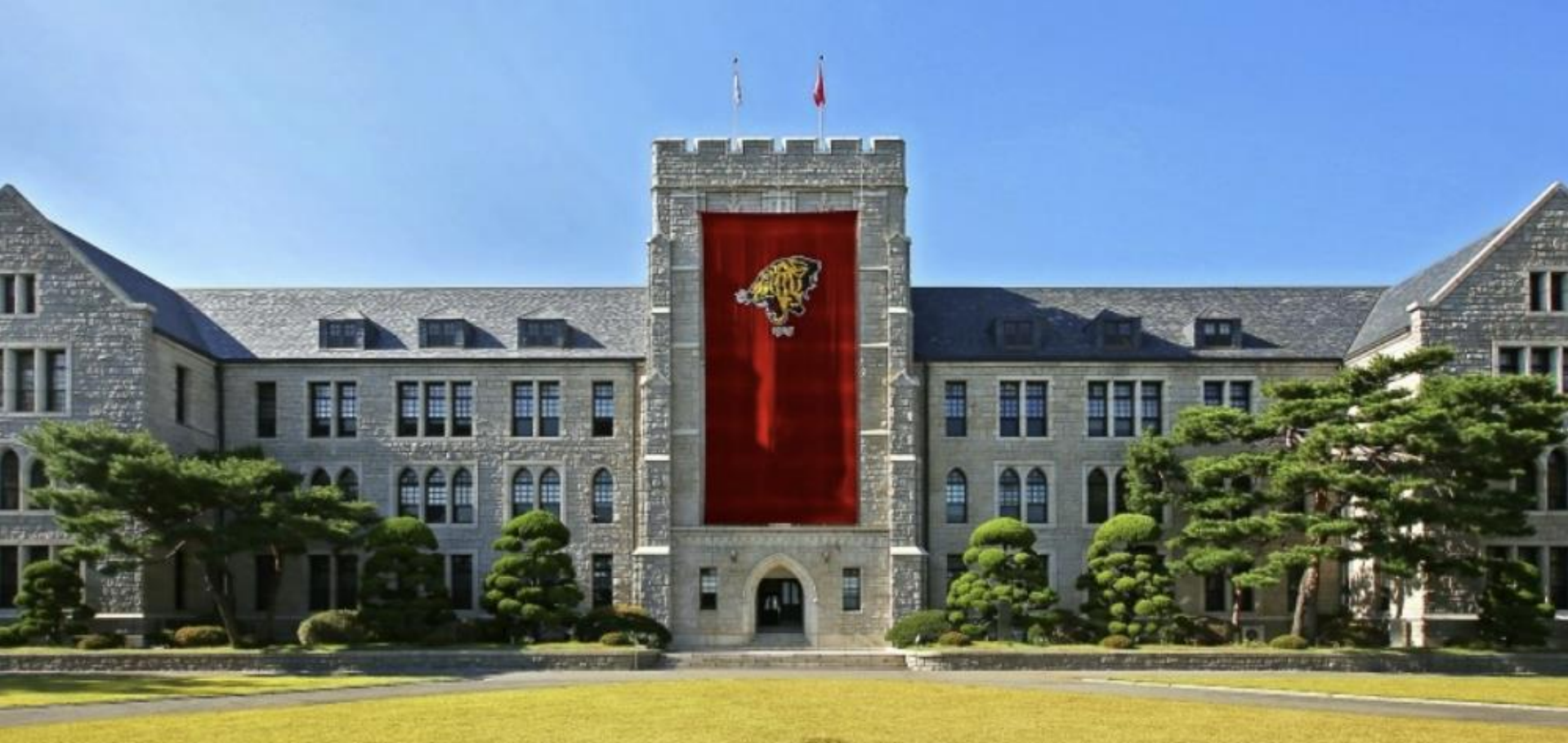

### Contents

#### Guide to Completing Mandatory and Recommended On-Campus Education

| 01. How to apply for a course             | 3  |
|-------------------------------------------|----|
| 02. How to take a course                  | 8  |
| 03. How to check the status of completion | 12 |

## How to apply for a course

01

LMS Guide

#### How to apply for a course

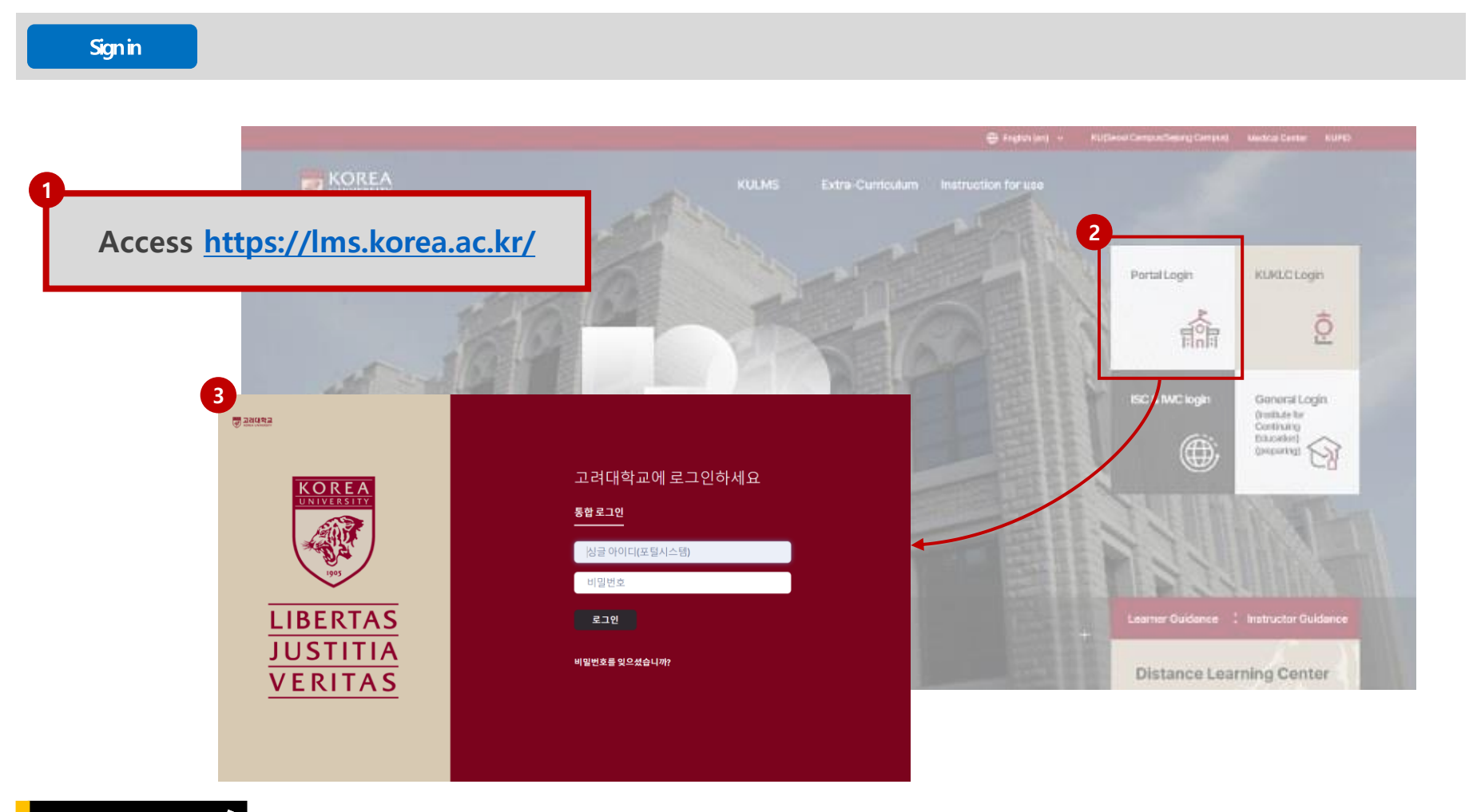

#### step by step 📑

- 1. Access the Korea University LMS page (link: <u>https://lms.korea.ac.kr/)</u>
- 2. Click [Portal login].
- 3. Enter your Korea University Portal (KUPID) ID and password and log in.

#### How to apply for a course

Search for a course KOREA KUEMS Instruction for use dra-Curricul KOREA KULMS Extra-Curricu Go to course ④ Search All v Search by course, instructor, tag, course code: 5.02.26 Ću. 2.10 - 2025.02.26 2025 02:10 - 2025 02:26 Curtent Collapse all 6 Division Korea University(2120---(RUKLE)한국어센터 🗹 범정의무 및 교내권… 기타 Sejong Campus(4)-법정의무 및 교내권장 교육 법정의무 및 교내권장 교육 범장의무 및 교내권장 교육 Seoul Campus(M---[For Non-Completers] [For Non-Completers] [For Non-Completers] [Student] [KOR] 2024----[Faculty] [KOR] 2024---[Staff] [ENG] 2024 Human… Subject 782 Upcoming 2025.02.17 - 2025.02.26 Upcomine 2025.02.17 - 2025.02.26 2125.02.12 - 2025.02.26 인문 Enrolling 사람 28 Cerning soon 2025.02.17 - 2025.02.26 Coming soon 2025.02.17 - 2025.02.26 Current 2025.02.12 ~ 2025.02.26

#### STEP BY STEP 😽

4. Click the [Extra-Curriculum] > [Course Search] button in the top menu.

5. Check "법정의무 및 교내권장교육(Mandatory and recommended on-campus education)" in the [Division] menu on the left, or search for the course name to view the

course you want to take.

6. Click on the course you found.

Course registration

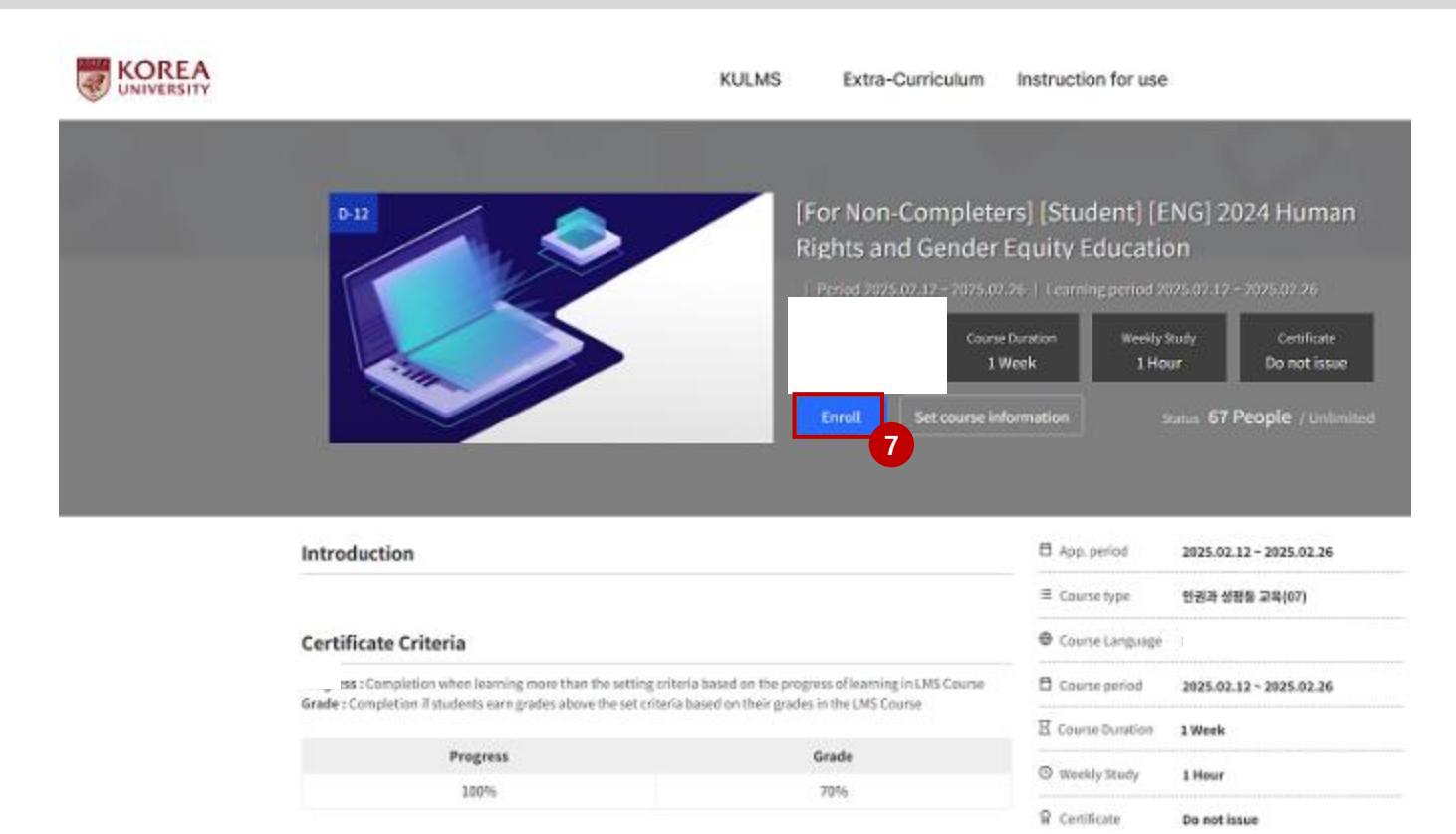

#### STEP BY STEP

#### 7. Click the [Enroll] to take the course. .

#### Check course enrollment status

Course Status KOREA KUEMS Extra-Curriculum Instruction for use seeing -Go to course ④ KOREA KULMS Extra-Curriculum Instruction for use My course / program ALC: Closed ApplicationList Current [For Non-Completers] [Student] [ENG] 2024 Human Progress Grade **Rights and Gender Equity Education** 1997 975 (100 23000) - Learning period: Current 2023-02.12 - 3425-02.55 0% 0% core pieterd Applitzlian.dedod 2025.02.12 - 2025.62.35 × Unerred Completion **Longitudion** Ordena 2081s Driteria 70% • • • • • • • • • 1-1-0 Silone

#### STEP BY STEP 📑

1. Click [My Course / Program] to check the status of course application and course status.

2. Please note that the status of the course is updated every 30 minutes.

# 02 How to take a course

LMS Guide

#### How to take the course

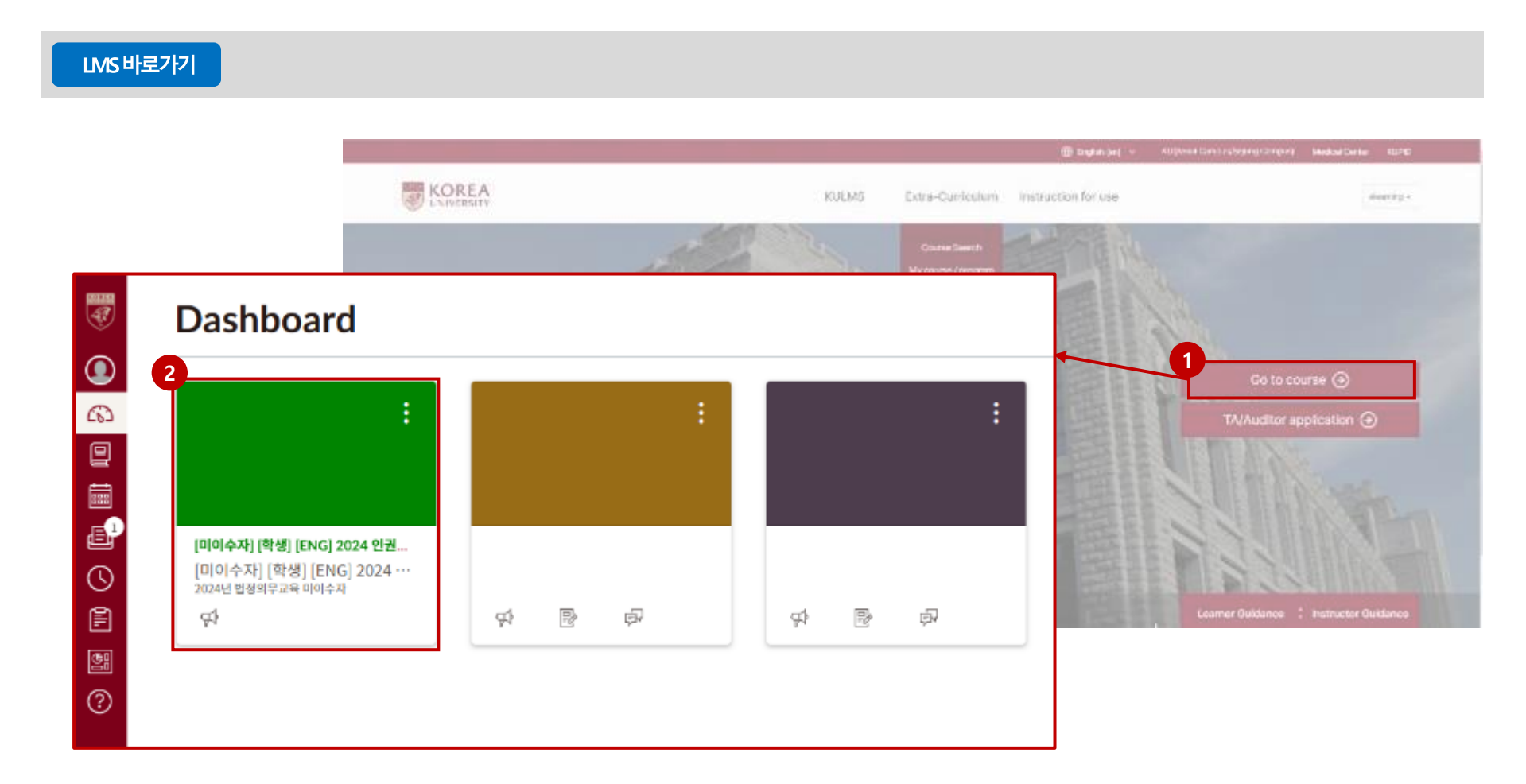

step by step 😽

1. Click [Go to LMS].

2. Click the course you want to take on the [Dashboard].

#### How to take the course

#### Announcements

9 (?)

| 1      |                                                        |     |                                                                                                    |       |      |  |  |  |
|--------|--------------------------------------------------------|-----|----------------------------------------------------------------------------------------------------|-------|------|--|--|--|
| ۵<br>۵ | राज्यत सहस्वस्वाद अवदान<br>जि Home<br>जि Announcements | Al  | ▼ Search                                                                                                    | C     | λ    |  |  |  |
|        | C Weekly Learning                                      | • 🙂 | [English] Human Rights and Gender Equity Education<br>All Sections<br>※ Content access is being tracked, and if 100% viewing is not achieved, the completion history may be cancelled. 1. Education name2024 Human Rights and Gender Equity L | Posts | d ar |  |  |  |

### STEP BY STEP 🚰

1. Click the **[Announcements]** menu.

2. Check the announcements.

#### How to take the course

#### 주차학습

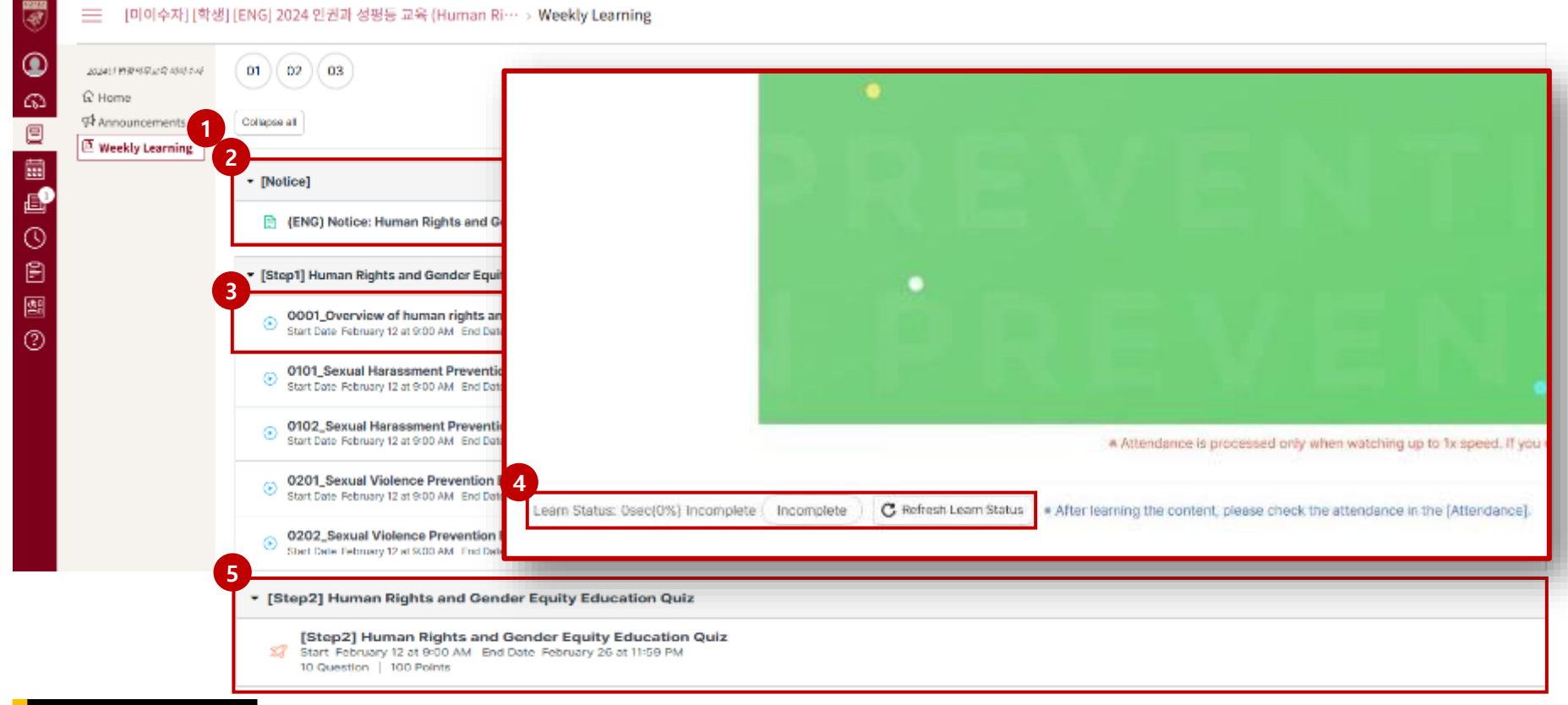

#### STEP BY STEP 😽

- 1. Click on the [Weekly Learning] menu.
- 2. Check [Notice].
- 3. Click on the video to watch it.
- 4. After watching the video, dick on the [Refresh Learn Status] button at the bottom to check the learning progress.
- 5. Click on the quiz to take it.

## 03

LMS Guide

## How to check the status of your course completion

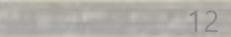

Checking the status of your course completion

#### STEP BY STEP 😽

#### < Checking the status of your course completion>

If you can see your course record in **[Course Status]**, please check the final status of your course completion on the portal (KUPID) or KUchive.

- Please note that the final status of your course completion is updated every 30 minutes, just like the course status.
- 1. Portal (KUPID)
- Faculty: [인사/급여] > [KU온라인교육이수현황] (※ You can check it only Korean version of KUPID)
- Students: [수업] > [교육이수현황조회] ((※ You can check it only Korean version of KUPID)
- 2. KUchive
  - After logging in to KUchive, click [Certificate Issuance] in the center of the main screen.

#### <Certificate Issuance> (if necessary)

Access KUchive and log in > [Certificate Issuance]> Click the [Print] button for the relevant course.

\* If you have any inquiries regarding printing certificates, please contact KUchive.